Instructions for linking your K-State ID to Google Scholar.

- 1. Go to scholar.google.com
- 2. Click on "Settings" in the upper right corner.
- 3. On the left side of the page, click on the link that says "Library Links"
- 4. Enter your school affiliation in the search bar. I think Kansas State University should work for everyone. Leavenworth students may have another affiliation that can enter here. Click search once you've entered your affiliation. Note that you can enter multiple affiliations (up to five).
- 5. Your institution, or a list of institutions matches your search term, will appear below the search bar. Check the box next to the appropriate affiliation, and click "Save".
- 6. You should be brought back to the main Google Scholar page. Type in search terms for a given article.
- 7. The returned searches should have links to the right indicating a PDF copy, or "Get @ K-State". Also look for a link that says "More" underneath each return. This might reveal additional options.

Note that at some point in this process you may have to enter your university ID and password to verify that you are in fact a student. This will probably happen after you've entered your search terms, and before you are taken to the actual results.